| CNED | Calc 2.3 | Fiche-outil n° 20 | Auteur : CI. TERRIER |
|------|----------|-------------------|----------------------|
|      |          | Trier des données | R-FOCA               |
|      |          |                   | page 28              |

## Tri rapide

Sélectionner les données à trier (sans les titres de colonnes) •

La clé de tri est automatiquement la colonne à partir de laquelle a débuté la sélection de zone.

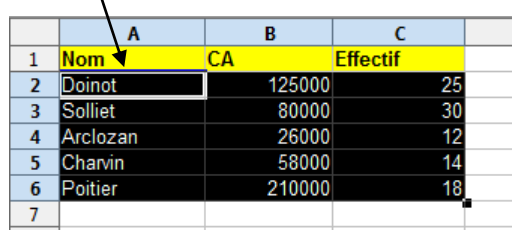

 Cliquer l'outil correspondant au tri désiré : Tri croissant Tri décroissant

## Tri par menu

- Sélectionner les données à trier (Titres de colonnes inclus) ٠
- Menu : Données Trier ٠

• Sélectionner

• Cliquer : OK

•

• Etc.

| Meria . Donnees meria                                   | Tri                                               |
|---------------------------------------------------------|---------------------------------------------------|
|                                                         | Critères de tri Options                           |
|                                                         | Irier selon<br>CA<br>© Croissant<br>© Décroissant |
| /                                                       | Puis par<br>• indéfini -                          |
| Sélectionner la colonne sur<br>laquelle réaliser le tri | uis par (indefini) Crojssant Décroiss <u>a</u> nt |
| Paramétrer le deuxième<br>critère de tri<br>Etc.        |                                                   |
| Cliquer : <b>OK</b>                                     | OK Annuler Aide <u>R</u> établir                  |

2 Remarque : Annuler le tri en cliquant